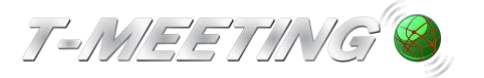

# Lathund TM-Mobile iOS/iPhone Ringa

Ring genom att klicka på symbolen

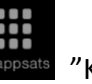

"Knappsats"

Skriv in SIP adressen du vill ringa till och klicka på

För att skriva in SIP adress med bokstäver tryck på för att få fram tangentbordet.

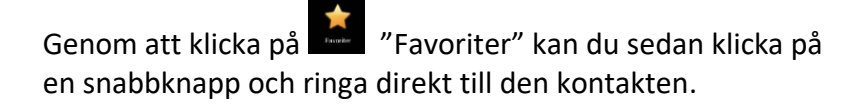

## Svara

Avsluta ett samtal

mitt på skärmen.

Avsluta genom att trycka lätt

Tryck på **E**lägg på "Lägg på"

Svara på ett inkommande samtal genom att klicka på Video "Video" för bildtelefonsamtal Ljud "Ljud" för samtal utan bild (enbart ljud + text)

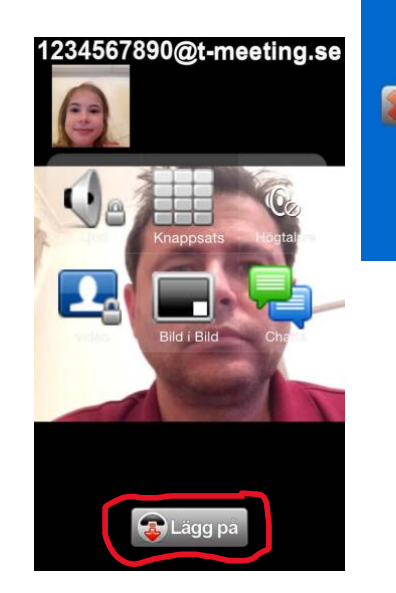

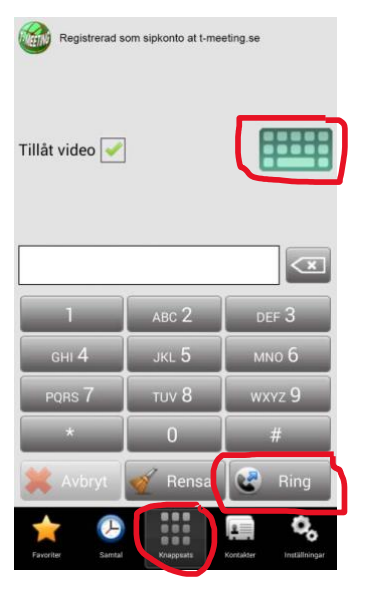

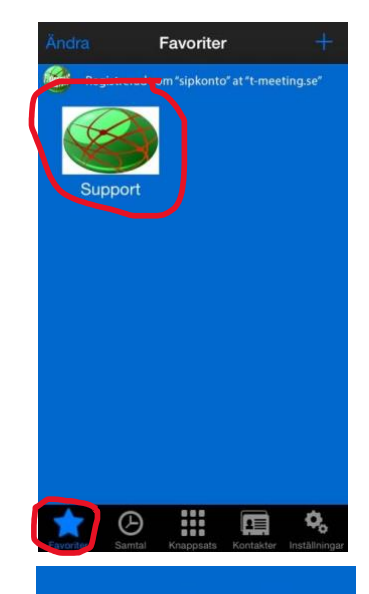

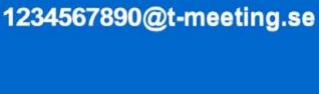

Avvisa

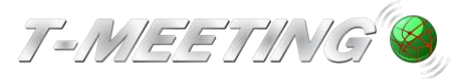

VGR Lathund TM-Mobile iOS:iPhone Ver 1.0.docx

# Kontakter > lägg till ny kontakt.

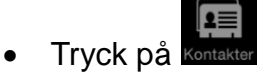

| Kontakter                                      | F      |
|------------------------------------------------|--------|
| S                                              | Q      |
|                                                | AB     |
| stugan                                         | c      |
|                                                | D<br>E |
| Support                                        | F      |
|                                                | н      |
| Support T-Meeting                              | l<br>J |
| т                                              | ĸ      |
| T Mooting toxt                                 | M      |
|                                                | N<br>O |
| T-Meeting Post                                 | P      |
| -Meeting Post                                  | R      |
| Tandläkaren                                    | S<br>T |
|                                                | U      |
| Testkod                                        | w      |
|                                                | X      |
| texttelefoni                                   | ż      |
|                                                | A<br>Ă |
| Tiffany                                        | Ö      |
|                                                | #      |
| ★ 🕑 🏭 📮 🍳                                      | Þ      |
| Favoritar Samtal Knanneate Kontaktar Inställni | ngar   |

• Tryck på 🕂 för att lägga till en ny kontakt

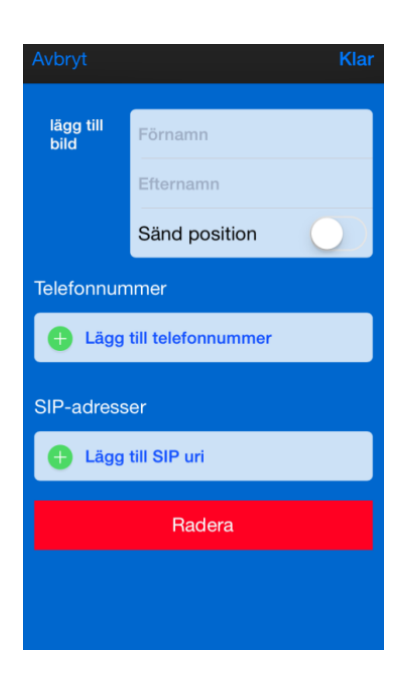

- Skriv in namn på kontakten
- Telefonnummer:

Detta fält är endast till för dina konakter som är t-meeting användare med siffror i telefonnumret. Det räcker det med att skriva in kontaktens nummer,

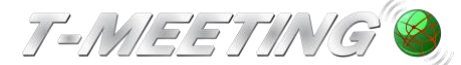

skriv endast numret före @ tecknet.

#### • SIP.-adresser:

Skriv in hela SIP adressen, både det som är före och efter @tecknet.

# • Lägg till bild:

Lägger du till bild på din kontakt syns den när du lägger till kontakten till Favoriter.

# • Sänd position:

Aktivera om du vill att denna kontakt automatiskt skall få din position när du ringer.